# Guía: Portal de Aspirantes

GOBIERNO DEL ESTADO DE PUEBLA IEDEP Instituto de Educación Digital del Estado de Puebla

Secretaría de Educación

# Ingresa a:

www.iedep.edu.mx/aspirantes

# o da clic en esta imagen dentro de nuestro página principal.

IEDEP Instituto de Educación Digital del Estado de Puebla

# **CONVOCATORIA** Semipresencial 2021

Inicio 6 de septiembre 🕨

### GOBIERNO DEL ESTADO DE PUEBLA

Registrarse

× +

IEDEP Instituto de Educación Digital del Estado de Puebla

### Secretaría de Educación

☆

## PASO 1

🔴 😑 🥘

- 1. Registrate en la plataforma llenando todos los campos necesarios en la pantalla.
- 2. Al dar "Iniciar Sesión" con tus datos, se enviará un mensaje de validación al correo electrónico que insertaste, te pedimos revisar "SPAM".

| Nombre(s) Apellido Paterno Apellido Materno |  |
|---------------------------------------------|--|
| Correo electrónico:                         |  |
| micorreo@ejemplo.com                        |  |
| Confirma correo electrónico.:               |  |
| micorreo@ejemplo.com                        |  |
| Fecha de nacimiento:                        |  |
| dd/mm/yyyy                                  |  |
| I'm not a robot                             |  |
|                                             |  |

### GOBIERNO DEL ESTADO DE PUEBLA

IEDEP Instituto de Educación Digital del Estado de Puebla

# PASO 2

## Es sumamente importante que actives "VENTANAS EMERGENTES" en el navegador, ya que la ficha del aspirante saldrá en este tipo de

ventana al terminar el registro.

2. Ocupar Google Chrome, Internet Explorer o Mozilla Firefox de preferencia.

#### Solicitud de preinscripción

Para facilitar el procesamiento, utiliza un formulario el cual debe ser llenado por los propios interesados en cursar una trayectoria, y se pide que provea toda la información necesaria siguiendo atentamente las indicaciones que se presentan a continuación.

Además el aspirante tiene la responsabilidad de recabar todos los documentos y materiales de apoyo y remitirlos a la Universidad dentro de los plazos estipulados.

Horario de atención Aspirantes de Sistema Abierto: De 9:00 a 15:00 hrs. y de 16:00 a 18:00 hrs. Aspirantes de Campus Regionales: Favor de acudir a su campus de interés con el Representante Regional.

- Lee cuidadosamente la información que debes proporcionar.
- No abrevies ni omitas ningún dato a fin de que se tome tu solicitud en consideración.

| 4     |              |
|-------|--------------|
| 1     |              |
|       |              |
| Salir | Siguiente >> |

아 ☆

#### Secretaría de Educación

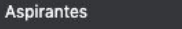

sice.iedep.edu.mx:8282/aspirantes/

### GOBIERNO DEL ESTADO DE PUEBLA

× +

IEDEP Instituto de Educación Digital del Estado de Puebla

### Secretaría de Educación

# PASO 3

- 1. Elegir el Plan de Estudios de acuerdo a las necesidades del aspirante.
- 2. Obligatorio llenar los campos en asterisco (\*).

### IMPORTANTE

El campus y carrera que elijas desde este momento integran tu expediente, te pedimos estar seguro de tu elección.

| Institución a ingresar*: Turno<br>Instituto de Educación Digital del Estado de Puebla Y Saba<br>Unidad donde se ofrece*: ¿Quie | o*:<br>Ntino     ▼ |
|----------------------------------------------------------------------------------------------------|--------------------|
| Instituto de Educación Digital del Estado de Puebla Y<br>Jnidad donde se ofrece*:                                              | itino 💉            |
| Unidad donde se ofrece*: ¿Quie                                                                                                 |                    |
|                                                                                                    | ero revalidar?*:   |
| ATEMPAN V No                                                                                                    | ~                  |
| Nivel educativo*: Ficha                                                                                                    | s disponibles:     |
| LICENCIATURA V 198                                                                                                    |                    |
| Modalidad*:                                                                                                    |                    |
| SEMI-PRESENCIAL                                                                                                    |                    |
| Carrera *:                                                                                                    |                    |
| Licenciatura En Contaduria Publica - Semi-Presencial                                                                           |                    |

아 ☆

### GOBIERNO DEL ESTADO DE PUEBLA

× +

#### IEDEP Instituto de Educación Digital del Estado de Puebla

# PASO 4

- 1. Llenar el módulo de Datos Personales
- 2. Llenar con mayúsculas, minúsculas y acentos.
- **3.** Obligatorio llenar los campos en asterisco (\*).

| Alejandro     México       Apellido paterno *:     Estado de nacimiento*:       Ibarrola     PUEBLA       Apellido materno:     Municipio o delegación*:       González     Puebla | ~ |
|----------------------------------------------------------------------------------------------------|---|
| Apellido paterno *:     Estado de nacimiento*:       Ibarrola     PUEBLA       Apellido materno:     Municipio o delegación*:       González     Puebla                            | × |
| Ibarrola PUEBLA<br>Apellido materno: Municipio o delegación*:<br>González Puebla                                                                                                   | ~ |
| Apellido materno: Municipio o delegación*: González Puebla                                                                                                    |   |
| González                                                                                                    |   |
|                                                                                                    | ~ |
| CURP *: Fecha de nacimiento *:                                                                                                    |   |
| IAGA901115HPLBLM03 15/11/1990                                                                                                    |   |
| Tipo de sangre: Sexo *:                                                                                                    |   |
| O+  Mujer                                                                                                    |   |

Secretaría

de Educación

×

### GOBIERNO DEL ESTADO DE PUEBLA

#### IEDEP Instituto de Educación Digital del Estado de Puebla

# PASO 5

Aspirantes

- 1. Llenar el módulo Datos de padres o tutor
- **2.** Llenar con mayúsculas, minúsculas y acentos.
- **3.** Obligatorio llenar los campos en asterisco (\*).

| Datos de padres o tutor |                         |   |
|-------------------------|-------------------------|---|
| Nombre(s)*:             | País:                   |   |
| Alejandro               | México                  | ~ |
| Apellido paterno*:      | Estado:                 |   |
| Ibarrola                | PUEBLA                  | ~ |
| Apellido materno:       | Municipio o delegación: |   |
| González                | Puebla                  | ~ |
| Telefono casa*:         | Colonia:                |   |
| 22222222                | La Acocota              | ~ |
| Telefono celular*:      | Código postal:          |   |
| 22222222                | 72452                   |   |
| Calle y número*:        | Tipo de relación*:      |   |
| Calle 01 sur 345        | Yo me represento        | ~ |

Los campos marcados con asterisco (\*) son obligatorios

<< Anterior | Siguiente >>

아 ☆

Secretaría

de Educación

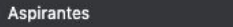

### GOBIERNO DEL ESTADO DE PUEBLA

× +

#### IEDEP Instituto de Educación Digital del Estado de Puebla

### Secretaría de Educación

# PASO 6

- 1. Llenar el módulo Datos de domicilio
- **2.** Llenar con mayúsculas, minúsculas y acentos.
- **3.** Obligatorio llenar los campos en asterisco (\*).

| Calle y número ext. o int.*: |   | Colonia*:                     |   |
|------------------------------|---|-------------------------------|---|
| Calle 00 sur 345             |   | La Acocota                    | ~ |
| Código postal*:              |   | Telefono*:                    |   |
| 2520                         |   | 22222222222                   |   |
| País de residencia*:         |   | Celular*:                     |   |
| México                       | ~ | 2222222222                    |   |
| Estado de residencia*:       |   | Email*:                       |   |
| PUEBLA                       | ~ | alejandro.ibarrola@hotmail.mx |   |
| Municipio o delegación*:     |   |                               |   |
| Puebla                       | ~ |                               |   |

<< Anterior || Siguiente >>

아 ☆

### GOBIERNO DEL ESTADO DE PUEBLA

× +

#### IEDEP Instituto de Educación Digital del Estado de Puebla

아 ☆

de Educación

Secretaría

# PASO 7

Aspirantes

- 1. Llenar el módulo Datos procedencia
- 2. Buscar el Bachillerato / Preparatoria de procedencia.
- **3.** Obligatorio llenar los campos en asterisco (\*).

| ıís*:                                                                               |                    | Seleccionar escuela de procedencia*:  |   |  |
|-------------------------------------------------------------------------------------|--------------------|---------------------------------------|---|--|
| léxico                                                                              | ~                  | INSTITUTO CENTRAL DE MEXICO           | ~ |  |
| tado*:                                                                              |                    | Domicilio*:                           |   |  |
| UEBLA                                                                               | ~                  | 4692                                  |   |  |
| unicipio o delegación*:                                                             |                    | Promedio (En base 100)*:              |   |  |
| uebla                                                                               | ~                  | 89                                    |   |  |
| Selecciona el medio por el que                                                      | te enteraste de la | as carreras que ofrece la institución |   |  |
| Selecciona el medio por el que<br>Radio<br>Amigos<br>Publicidad                     | te enteraste de la | as carreras que ofrece la institución |   |  |
| Selecciona el medio por el que<br>Radio Amigos Publicidad Familiares                | te enteraste de la | as carreras que ofrece la institución |   |  |
| Selecciona el medio por el que Radio Amigos Publicidad Familiares Redes Sociales    | te enteraste de la | as carreras que ofrece la institución |   |  |
| Selecciona el medio por el que<br>Radio Amigos Publicidad Familiares Redes Sociales | te enteraste de la | as carreras que ofrece la institución |   |  |

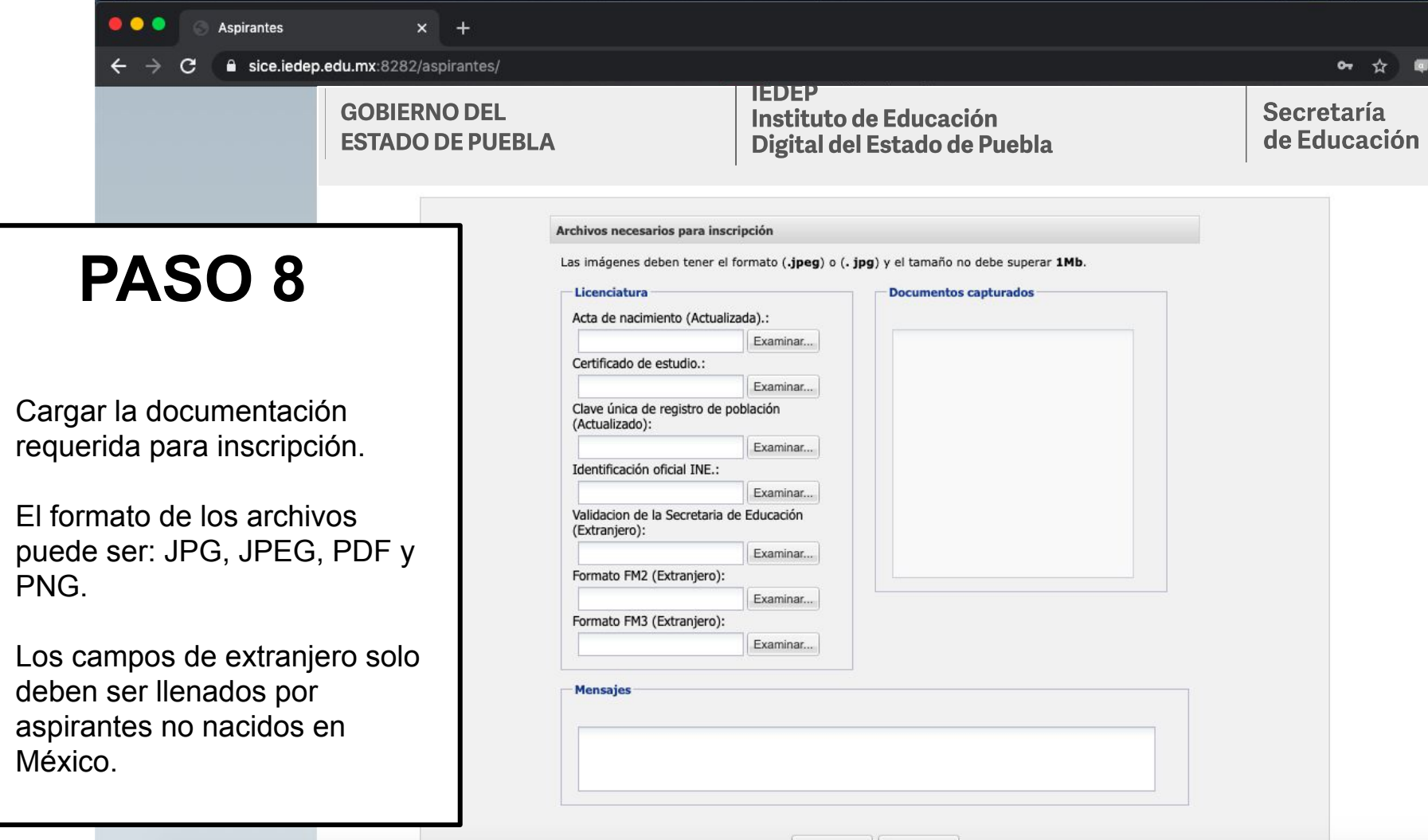

1.

2.

3.

| << Anterior    Siguiente | << Anterior | Siguiente > |
|--------------------------|-------------|-------------|
|--------------------------|-------------|-------------|

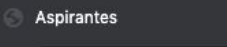

× +

# PASO 9

. . .

С

1. Confirma tu información y da clic en "SI".

| 2 | ¿Seguro que des<br>capturados prev | sea guardar los datos<br>iamente? |
|---|------------------------------------|-----------------------------------|
|   |                                    |                                   |

C 🔒 sice.iedep.edu.mx:8282/aspirantes/

# **PASO 10**

- 1. Descarga tu ficha y registro
- Listo, has terminado el proceso de registro en el portal de aspirantes.

Horario de atención Aspirantes de Sistema Abierto: De 9:00 a 15:00 hrs. y de 16:00 a 18:00 hrs. Aspirantes de Campus Regionales: Favor de acudir a su campus de interés con el Representante Regional.

- Lee cuidadosamente la información que debes proporcionar.
- No abrevies ni omitas ningún dato a fin de que se tome tu solicitud en consideración.

|   | Ficha de |  |  |
|---|----------|--|--|
| 1 |          |  |  |
|   |          |  |  |
|   |          |  |  |

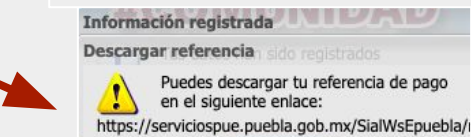

Aceptar

아 ☆

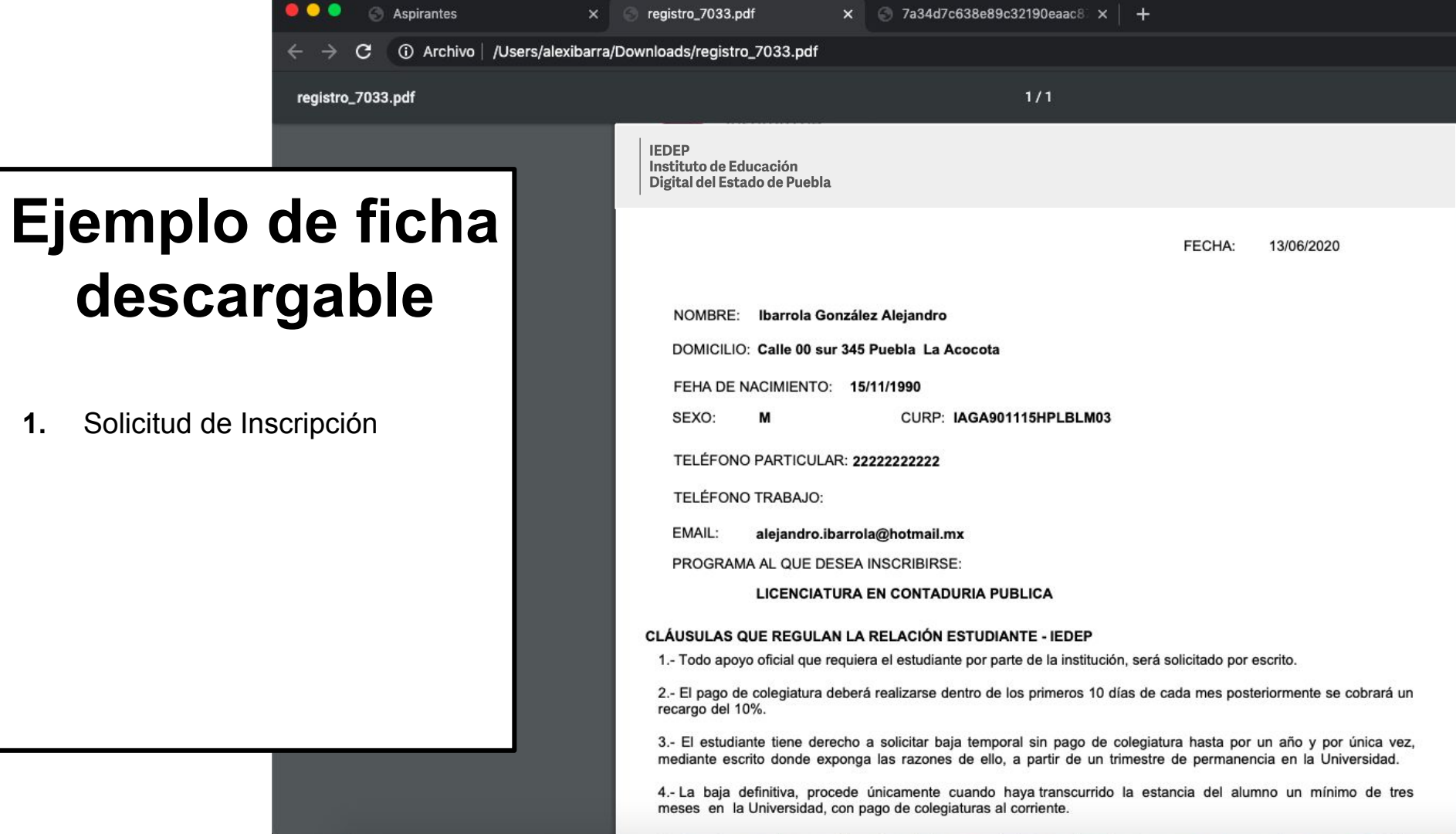